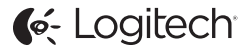

# ConferenceCam Connect QuickStart Guide

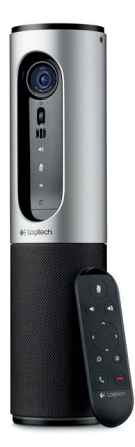

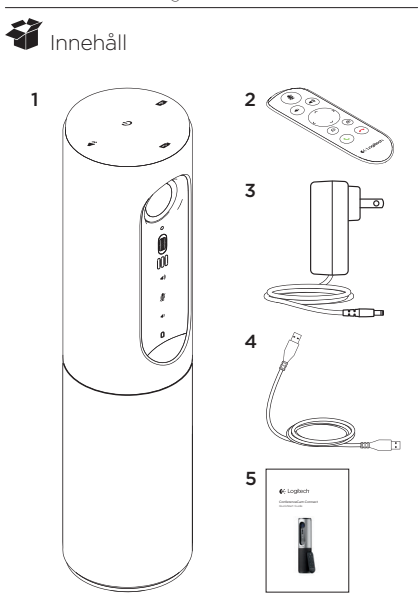

- och högtalartelefon 4.USB-sladd
- 2. Fjärrkontroll
- 1. Huvudenhet med kamera 3. Nätkabel och regionala kontakter

  - 5. Bruksanvisning

## Produktöversikt

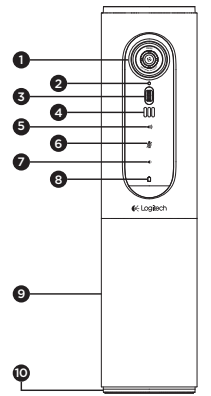

- Kamera, 1080p och 90-graders bildvinkel
- 2. Indikator för kamera
- Vinklingshjul för kameralins
- 4. Mikrofoner
- 5. Volym +
- 6. Ljud av
- 7. Volym -
- 8. Batteriindikator
- 9. Högtalartelefon
- Högtalartelefon/ batteriindikator

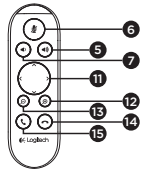

- 11. Panorera och vinkla
- 12. Zooma in
- 13. Zooma ut
- 14. Avsluta samtal
- 15. Ringa/Svara på samtal

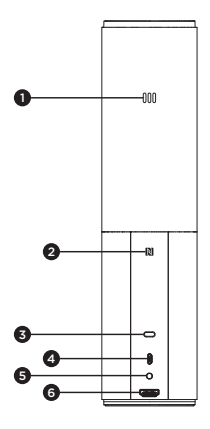

- 1. Mikrofon
- 2.NFC
- 3. Kensington-lås
- 4.USB-anslutning
- 5.På/av
- 6. HDMI-kontakt (trådlöst skärmspeglingsläge)

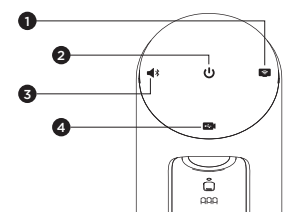

- 1. Trådlöst skärmspeglingsläge
- 2. Av/på-knapp
- 3. Bluetooth-läge
- 4. Videokonferensläge

## Konfigurera produkten

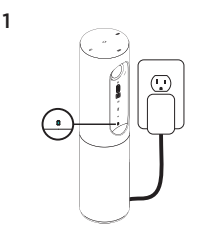

- Anslut ConferenceCam Connect till extern strömkälla. Även om ett uppladdningsbart batteri medföljer ConferenceCam Connect måste enheten först anslutas till en extern strömkälla och laddas tills den gröna batterilampan visas. Obs! Enheten kan också laddas via en USB-port på din PC eller Mac (laddningstiden kan variera).
- 2. Tryck på och håll ned Av/Påknappen för att starta enheten. Ett liud spelas upp och enhetens indikatorlampa lyser under 2-3 sekunder medan det senaste indikatorläget fortsätter lysa när enheten är aktiverad

2

3

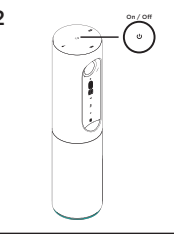

- 3. Markera följande lägen och följ instruktionerna för att komma igång.

- 1. Videokonferensläge:
  - 1. Anslut USB-sladden till enheten och till USB-porten.
  - 2. Starta ett samtal från ditt PC- eller Mac-program genom att välja videokonferensläge på ConferenceCam Connect. Kamerans och högtalartelefonens indikatorer blinkar för att visa att anslutningen pågår. När den är klar lyser kamerans indikatorlampa med ett fast sken i några sekunder och ett ljud spelas upp från högtalartelefonen. Försök igen om aktiviteterna inte startas. Se sedan felsökning eller ring teknisk support.
  - Kontrollera att ConferenceCam Connect har markerats som standardenhet för video och ljud i operativsystemets inställningar och i ditt konferensprogram. Starta ditt video- eller ljudsamtal från programmet. Indikatorlampan på kameran och högtalartelefonen lyser vid strömning.

#### 2. Bluetooth-läge

Anslut ConferenceCam Connects högtalartelefon till din mobila enhet:

- 1. Välj Bluetooth-läge i ConferenceCam Connect.
- Om enheten är NFC-aktiverad låter du den mobila enheten snudda vid NFC-ikonen på högtalartelefonen så att Bluetooth-godkännande aktiveras på den mobila enheten. Alternativt kan du hålla ned Bluetoothknappen tills indikatorn på högtalartelefonen hastigt blinkar blått.
- Gå till inställningar på den mobila enheten och aktivera Bluetooth för att ansluta. ConferenceCam Connect kommer även att spela upp ett ljud som visar att anslutningen är slutförd.

- Trådlöst skärmspeglingsläge (dela skärminnehåll från din mobila enhet):
  - Anslut HDMI-kabeln från skärmen till baksidan av ConferenceCam Connect-enheten.
  - Välj läget för trådlös skärmspegling i ConferenceCam Connect.
  - 3. Gå till Inställningar på den mobila enheten och aktivera alternativet för skärmspegling. Namnet på det alternativ som finns på listankommer att variera mellan olika enheter. Om du behöver hjälp med inställningarna i din mobila enhet går du till www.logitech.com/support/ connect där det finns en lista över testade enheter. Obs! Det är endast Bluetooth-läge och trådlöst skärmspeglingsläge som kan användas samtidigt. Trådlös prestanda kan variera.

#### Använda produkten

- Video
  - Starta videon: Videon styrs av -programmet och den startar när kameran är vald och videon startar i programmet. En indikator på kameran lyser när videon strömmas.
  - Panorera, vinkla och zooma med kameran med hjälp av knapparna på fjärrkontrollen. Tryck ned en gång för stegvis justering eller tryck ned och håll för kontinuerlig panorering eller vinkling. Du kan även panorera och vinkla kamerabilden – först zoomar du in och sedan kan du panorera eller vinkla bilden. Du kan även vinkla kameran med vinklingshjulet på enheten. Försök inte vinkla själva kameran manuellt. Det kan skada enheten.
  - Spara inställningar för panorering, vinkling och zoomning: Ett valfritt program finns tillgängligt med ett gränssnitt till programvaran som styr kamerans inställningar. Kamerans inställningar kan sparas så att de finns kvar nästa gång du aktiverar enheten. Ladda ner programvaran från: www.logitech.com/support/connect
  - Fjärrstyrd kamera: Du kan styra panorering, vinkling och zoomning för en fjärrstyrd ConferenceCam CC3000e eller en ConferenceCam Connect eller en ConferenceCam BCC950 i de program som stöds. Besök nedladdningssidan för ytterligare information.
- Ljud
  - Volym: Volymknapparna +/- justerar volymen.
  - · Ljud av: Stäng av ljudet med Ljud av-knappen.
  - Samtal: Kör videokonferensprogrammet. Svara tar samtal. Lågg på – avslutar samtal. Vid väntande samtal kan du välja Lågg på och avvisa ytterligare ett samtal eller Svara-knappen för att växla mellan samtal

Obs! Det är inte säkert att knapparna Svara och Lägg på fungerar i alla program. Använd videokonferensprogram för att besvara och avsluta samtal. Du kan aktivera knapparna Svara och Lägg på för Skype eller Cisco Jabber genom att ladda ner respektive plugin-program på www.logitech.com/support/connect

· Ljusindikatorer för högtalaraktivitet

Blå: ConferenceCam används i ett aktivt samtal. Blinkar blått: Ett samtal tas emot eller Bluetooth är i kopplingsläge.

Anslut ConferenceCam Connect -högtalartelefonen till din mobila enhet om du vill sända ut samtalet via högtalartelefonen:

- Om enheten är NFC-aktiverad rör du vid den mobila enheten på NFC-ikonen på högtalartelefonen så att Bluetooth-godkännande aktiveras på den mobila enheten.
- Alternativt trycker du på Bluetooth-knappen på högtalartelefonen tills den mobila enheten är ansluten
- Lampa för batteriindikator
  - Batteriet är fulladdat är när indikatorn lyser med ett grönt sken. Det gröna ljuset stängs av när laddningen är under 75%.
  - När batteriets laddning är 25% lyser en röd lampa med fast sken, vilket visar att enheten måste anslutas till en extern strömkälla så fort som möjligt.
  - När batteriets laddning är 10% blinkar en röd lampa, vilket visar att enheten endast kan användas om den ansluts till en extern strömkälla omedelbart. Även ett ljud spelas upp.
  - Batteriets indikator i ConferenceCam Connect blinkar grönt när enheten laddas.

#### Logitech ConferenceCam Connect

- När enheten är fulladdad slocknar LED-indikatorn och lyser inte förrän enheten kopplas bort från den externa strömkällan och körs på batteri.
- När fjärrkontrollen är dockad kommer högtalartelefonens indikator att återge samma sekvens.

## Besök produktcentralen

Upptäck din produkts fulla potential. Få värdefull information och användningstips genom att bläddra i användarvänliga frågor och svar. Hitta svar på produkfrågor och få hjälp att konfigurera din produkt. Se om det finns programvara tillgänglig för nedladdning som kan förbättra produktanvändningen. Besök www.logitech.com/support/ connect och dra nytta av alla fördelar med din Logitechprodukt. Ta del av det stora utbudet av användbara supportljänster från Logitech:

- Produktinformation
- Självstudier
- Felsökning
- Diagnostik
- · Uppgraderingar av inbyggd programvara
- Supportgemenskap
- Nedladdningsbar programvara
- Dokumentation
- Garantiinformation
- Reservdelar

# Felsökningstips

 Besök www.logitech.com/support/connect för felsökningstips, information om programverktyg och få hjälp med ett verktyg för att felsöka eventuella problem som kan uppstå med din ConferenceCam Connect.

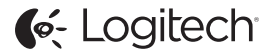

www.logitech.com/support/connect

© 2015 Logitech. All rights reserved. Logitech, the Logitech logo, and other Logitech marks are owned by Logitech and may be registered. *Bluetoth* 'is a registered trademark of Bluetoth SIG, Inc. All other trademarks are the property of their respective owners. Logitech assumes no responsibility for any errors that may appear in this manual. Information contained herein is subject to change without notice.

620-006338.005